# Tutorial para ingresar a NotasNet

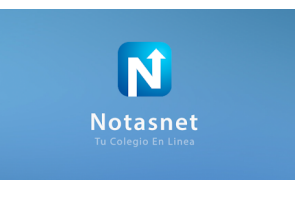

#### Paso 1

Ingresar a la página del colegio <u>https://www.northcross.cl/</u> dirigirse a NotasNet que se encuentra en la página principal de nuestro establecimiento

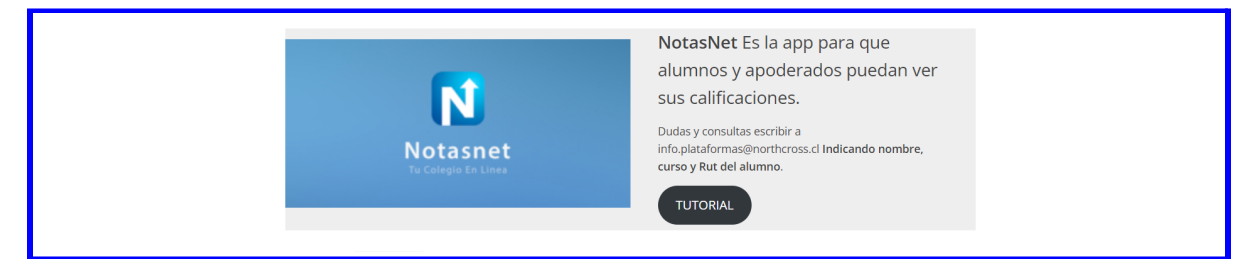

## Paso 2

Deberá ingresar con el número de RUT DEL APODERADO y la contraseña son los últimos 4 dígitos del mismo Rut sin el número verificador

Ejemplo Rut : 12.34<mark>5.678</mark>-9 Contraseña : 5678

| ciar Sesión             |         |
|-------------------------|---------|
| ciar Sesión<br>Lisuario |         |
| L Usuario               |         |
|                         |         |
| Contraseña              |         |
| Olvidé mi conti         | ıtraseñ |
| Ingresar                |         |
| también puedes          |         |

## Paso 3

Una vez ingresado al sistema podrá tener acceso a las asignaturas y calificaciones del estudiante marcando la casilla de notas como muestra la siguiente imagen.

|                            | 🐧 Notasnet                                                                                                    |                                                                                                    |
|----------------------------|----------------------------------------------------------------------------------------------------|----------------------------------------------------------------------------------------------------|
| Colegio North Cross School | Hola .<br>Revisa tus notificaciones y tu calendario para mantenerte al día                                                                            | Colegio North Cross School 🧕                                                                                                    |
|                            | Notificaciones                                                                                                    | Ver Todas >                                                                                                    |
| Inicio                     | Publicación hace hace 30d Publicación hace hace 50d Pu                                                                                                | blicación hace hace 483d                                                                                                    |
| Mis Hijos                  | Actualización Notasnet<br>Seguimos avaraando en hacer de Notamet<br>el compeñero lakal para alumnas, padres y<br>apoderados, hemos realizado algunos. | trifficado Alumno Online<br>s posible obterner el certificado de<br>no regular y otros documentos<br>ctomente desde Notosnet. Desde el. |
| 🗱 Cerrar Sesión            | Hoy Mañana Siguiente                                                                                                    | darie Servicios<br>Tareas y procesos que puedes hacer                                                                                   |
|                            | Nada para hoy<br>Joseiyn Aravena no tienes nada agendado para hoy, revisa tu calendario y relójate si no tienes<br>nada pendiente.                    |                                                                                                    |
|                            | Nalantina Paias                                                                                                    |                                                                                                    |

### Atención:

- Si usted tiene más de un niño matriculado en el establecimiento, podrá tener acceso a cada uno de ello con el número de rut del apoderado.
- Si presenta inconvenientes escribir al siguiente correo electrónico <u>info.plataformas@northcross.cl</u> indicando el curso-nombre- rut del alumno y apoderado.